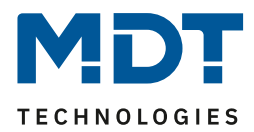

Stand 10/2015

# **Technisches Handbuch**

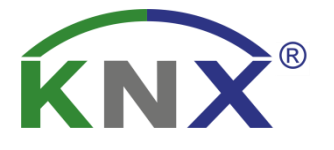

MDT Helligkeitssensor/-regler

SCN-LSD01.01

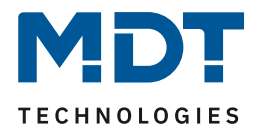

# 1 Inhalt

| 1 Inhalt                                              |
|-------------------------------------------------------|
| 2 Übersicht                                           |
| 2.1 Übersicht Geräte                                  |
| 2.2 Verwendung & Anwendungsmöglichkeiten3             |
| 2.3 Anschluss-Schema                                  |
| 2.4 Aufbau & Montagehinweis                           |
| 2.5 Funktionen                                        |
| 2.5.1 Übersicht Funktionen                            |
| 2.6 Einstellungen in der ETS-Software7                |
| 2.7 Inbetriebnahme7                                   |
| 3 Kommunikationsobjekte                               |
| 3.1 Überblick                                         |
| 3.2 Standard-Einstellungen der Kommunikationsobjekte9 |
| 4 Referenz ETS-Parameter 10                           |
| 4.1 Allgemein                                         |
| 4.2 Helligkeit                                        |
| 4.3 Kalibrierung Helligkeitswert                      |
| 4.3.1 Vorgehensweise bei Teach-In16                   |
| 4.4 Konstant Licht                                    |
| 4.4.1 Allgemeine Einstellungen/Prinzip Regelung17     |
| 4.4.2 Einstellmöglichkeiten                           |
| 4.4.3 Szenen                                          |
| 4.4.4 Vorgehen bei Inbetriebnahme                     |
| 5 Index                                               |
| 5.1 Abbildungsverzeichnis                             |
| 5.2 Tabellenverzeichnis                               |
| 6 Anhang                                              |
| 6.1 Gesetzliche Bestimmungen                          |
| 6.2 Entsorgungsroutine                                |
| 6.3 Montage                                           |
| 6.4 Datenblatt                                        |

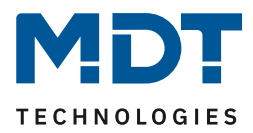

# 2 Übersicht

## 2.1 Übersicht Geräte

Die Beschreibung bezieht sich auf die nachfolgenden Geräte, welche sich momentan in unserem Sortiment befinden (Bestellnummer jeweils fett gedruckt):

- SCN-LSD01.01 Helligkeitssensor, 1 Pyro-Detektor, Konstantlichtregelung
  - 1 Pyro-Detektor, Unterscheidung Tag-/Nacht-Modus programmierbar, Sendefilter für Helligkeit parametrierbar, Schaltkriterien Beweglichkeit und Helligkeit, Master-/Slave-Funktion, 2-Zonen Betrieb, Konstantlichtregelung

## 2.2 Verwendung & Anwendungsmöglichkeiten

Der MDT Helligkeitssensor dient der Helligkeitssteuerung und –überwachung im Raum. Durch die integrierte intelligente proportionale Konstantlichtzonenregelung kann das Licht im gesamten Raum trotz äußerer Störquellen konstant gehalten werden und dabei gleichzeitig Energie gespart werden. Die Konstantlichtregelung ermöglicht das Ansteuern von bis zu 3 Lichtbändern (Wand, Mitte, Fenster). Des Weitern kann der Helligkeitssensor zur detaillierten Anzeige der aktuellen Helligkeit, z.B. auf Visualisierungen, genutzt werden.

#### 2.3 Anschluss-Schema

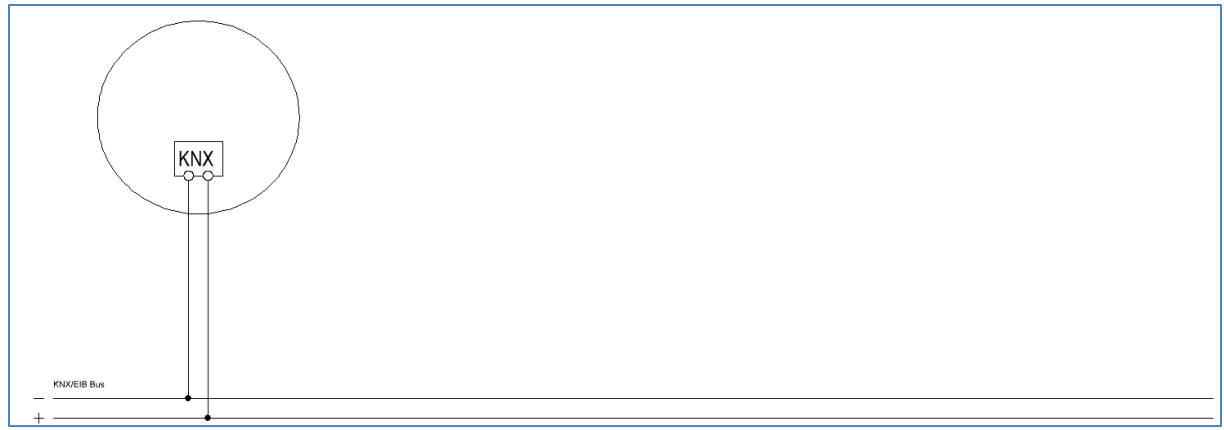

Abbildung 1: Anschluss-Schema

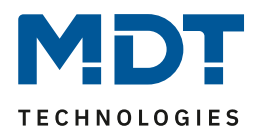

## 2.4 Aufbau & Montagehinweis

Auf dem nachfolgenden Bild ist das Hardwaremodul zu sehen.

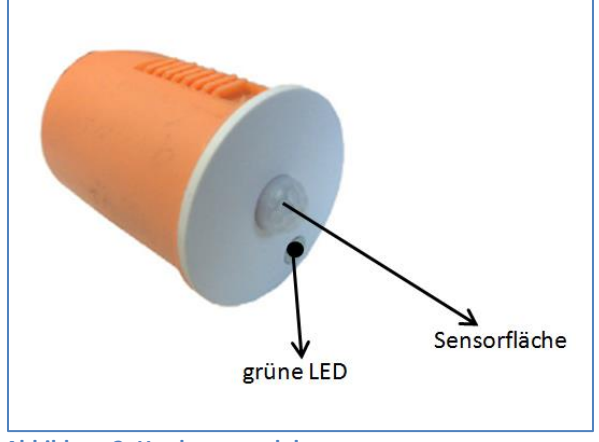

Abbildung 2: Hardwaremodul

Die grüne LED dient der Statusanzeige der Konstantlichtregelung und zur Anzeige des Fortschrittes des TeachIn Verfahrens. Eine dauerhaft grün leuchtende LED zeigt an, dass die Reglung aktiv ist. Das Anzeigeverhalten während des TeachIn Verfahren ist unter 4.3.1 Vorgehensweise bei Teach-In näher beschrieben.

Die Sensorfläche des Helligkeitssensors/-reglers darf nicht verdeckt sein um beste Regelergebnisse, sowie Messergebnisse zu erreichen.

Der Sensor sollte an der Decke in der Mitte des Raums montiert werden sodass die Sensorfläche senkrecht zum Boden bzw. der Decke steht.

Um den Helligkeitssensor/Regler zu programmieren muss dieser aus der orangefarbenen Kaiserdose herausgenommen werden. Nun sind die Programmiertaste und die rote Programmier-LED an den Auslässen des Innengehäuses zu sehen.

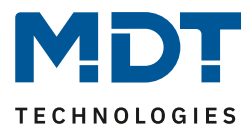

## **2.5 Funktionen**

Die Funktionen des Helligkeitssensors gliedern sich in die Bereiche allgemeine Einstellungen, die Sendebedingungen und die Kalibrierung für den Helligkeitswert und die Konstantlichtregelung. Folgende Menüs werden angezeigt und können dort weiter parametriert werden:

• Allgemein

Die allgemeinen Einstellungen dienen der grundlegenden Konfiguration des Helligkeitssensor/-reglers. Aktive Sensoren, Rückfallzeit, die Empfindlichkeit und die Verwendung des Tag/Nacht Objekts können hier eingestellt werden.

• Helligkeit

Einstellungen für das Senden des gemessenen Helligkeitswertes und ein Schwellwert können hier vorgenommen werden.

#### • Kalibrierung Helligkeitswert

Die Korrektur des gemessenen Helligkeitswertes kann fest über Parameter oder über ein Teach-In Objekt erfolgen.

#### Konstant Licht

In diesem Menü werden alle Einstellungen für die Regelung der Konstant Licht Funktion vorgenommen. So kann der Helligkeitssensor bis zu 3 Lichtbänder regeln, die sich auf Wand, Mitte und Fenster aufteilen. Durch eine intelligente Regelung wird erreicht, dass der Helligkeitssensor/-regler den kompletten Raum auf die gleiche Helligkeit regelt und somit äußere Einflüsse ausgleicht. Die Erstkonfiguration ist dabei vergleichsweise simpel und Bedarf lediglich einem einmaligen manuellen Abgleichens.

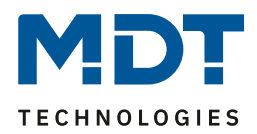

## 2.5.1 Übersicht Funktionen

| Allgemeine      | allgemein        | <ul> <li>zyklisches In-Betrieb Telegramm</li> </ul>  |
|-----------------|------------------|------------------------------------------------------|
| Einstellungen   |                  | <ul> <li>Tag-/Nacht-Objekt</li> </ul>                |
| Helligkeitswert | Sendebedingung   | <ul> <li>bei Änderung</li> </ul>                     |
|                 |                  | <ul> <li>zyklisches Senden</li> </ul>                |
|                 |                  | Schwellwert einstellbar                              |
|                 |                  | Hysterese einstellbar                                |
|                 |                  | Objektwert einstellbar                               |
|                 |                  | Sendefilter aktivierbar                              |
|                 | Kalibrierung     | über Parameter                                       |
|                 |                  | über Teach-In                                        |
| Konstant Licht  | Konstant Licht   | <ul> <li>bis zu drei Lichtbänder regelbar</li> </ul> |
| Funktion        | Einstellungen    | innovative proportionale Zonenregelung               |
|                 |                  | Regelparameter einstellbar                           |
|                 |                  | Einschaltbedingungen einstellbar                     |
|                 |                  | Umfangreiche individuelle Einstellungen              |
|                 |                  | möglich                                              |
|                 | Sendebedingungen | <ul> <li>Zyklisches Senden aktivierbar</li> </ul>    |

Tabelle 1: Übersicht Funktionen

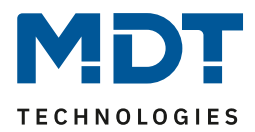

#### 2.6 Einstellungen in der ETS-Software

Auswahl in der Produktdatenbank

<u>Hersteller:</u> MDT Technologies <u>Produktfamilie:</u> Regelung <u>Produkttyp</u>: Helligkeitssensor <u>Medientyp:</u> Twisted Pair (TP) <u>Produktname:</u> SCN-LSD01.01 <u>Bestellnummer:</u> SCN-LSD01.01

## 2.7 Inbetriebnahme

Nach der Verdrahtung des Gerätes erfolgt die Vergabe der physikalischen Adresse und die Parametrierung der einzelnen Kanäle:

- (1) Schnittstelle an den Bus anschließen, z.B. MDT USB Interface
- (2) Busspannung zuschalten
- (3) Programmiertaste am Gerät drücken(rote Programmier-LED leuchtet)
- (4) Laden der physikalischen Adresse aus der ETS-Software über die Schnittstelle(rote LED erlischt, sobald dies erfolgreich abgeschlossen ist)
- (5) Laden der Applikation, mit gewünschter Parametrierung
- (6) Wenn das Gerät betriebsbereit ist kann die gewünschte Funktion geprüft werden(ist auch mit Hilfe der ETS-Software möglich)

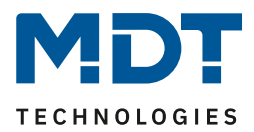

# 3 Kommunikationsobjekte

# 3.1 Überblick

Die Kommunikationsobjekte teilen sich in die Kategorien wie sie von den einzelnen Untermenüs vorgegeben werden.

Das Objekt 0 dient der Tag/Nacht Umschaltung und kann in den allgemeinen Einstellungen aktiviert werden.

Die Objekte 1 und 2 beziehen sich auf das Menü Helligkeit in welchem auch die spezifischen Einstellungen für diese beiden Objekte vorgenommen werden können. Sie umfassen den aktuell erfassten Helligkeitswert und den Schwellwertschalter.

Nachfolgend schließen sich die Objekte für das Teach-In Verfahren an. Diese werden im Menü Kalibrierung Helligkeitswert aktiviert und dort parametriert. Das Teach-In Verfahren dient zum internen Helligkeitswertabgleich für die Konstant Licht Regelung.

Anschließend folgen mit den Objekten 5-14 die Objekte für die Konstant Licht Regelung. Das Objekt 15 – "In Betrieb" kann wieder in den allgemeinen Einstellungen parametriert werden.

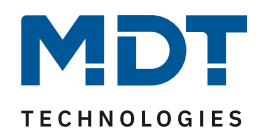

## 3.2 Standard-Einstellungen der Kommunikationsobjekte

| Standardeinstellungen |                                   |                                |        |           |   |   |   |   |   |
|-----------------------|-----------------------------------|--------------------------------|--------|-----------|---|---|---|---|---|
| Nr.                   | Name                              | Funktion                       | Größe  | Priorität | к | L | S | Ü | Α |
| 0                     | Tag/Nacht Umschaltung             | Schalten                       | 1 Bit  | Niedrig   | х | х |   | х |   |
| 1                     | Schwellwertschalter<br>Helligkeit | Schalten                       | 1 Bit  | Niedrig   | х | х |   | Х |   |
| 2                     | Helligkeitswert                   | Helligkeitswert                | 2 Byte | Niedrig   | Х | х |   | х |   |
| 3                     | TeachIn                           | Abgleich starten               | 1 Bit  | Niedrig   | х |   | х |   |   |
| 4                     | TeachIn                           | Status absoluter Dimmwert      | 1 Byte | Niedrig   | х |   | х |   |   |
| 5                     | Konstant Licht                    | Schalten Ein/Aus               | 1 Bit  | Niedrig   | х |   | х |   |   |
| 6                     | Konstant Licht                    | Zentral schalten Ein/Aus       | 1 Bit  | Niedrig   | х |   | х |   |   |
| 7                     | Konstant Licht                    | Dimmen relativ einstellen      | 4 Bit  | Niedrig   | х |   | х |   |   |
| 8                     | Konstant Licht                    | Dimmen absolut                 | 1 Byte | Niedrig   | х |   | х |   |   |
| 10                    | Konstant Licht                    | Sperrobjekt                    | 1 Bit  | Niedrig   | х |   | х |   |   |
| 11                    | Konstant Licht                    | Szene                          | 1 Byte | Niedrig   | х |   | х |   |   |
| 12                    | Konstant Licht                    | Dimmen absolut Ausgang         | 1 Byte | Niedrig   | х | х |   | х |   |
| 13                    | Konstant Licht                    | Dimmen absolut<br>Wandseite    | 1 Byte | Niedrig   | х | х |   | Х |   |
| 14                    | Konstant Licht                    | Dimmen absolut<br>Fensterseite | 1 Byte | Niedrig   | Х | х |   | Х |   |
| 15                    | In Betrieb                        | Status                         | 1 Bit  | Niedrig   | х | Х |   | х |   |

Die nachfolgende Tabelle zeigt die Standardeinstellungen für die Kommunikationsobjekte:

 Tabelle 2: Standard Einstellungen Kommunikationsobjekte

Aus der oben stehenden Tabelle können die voreingestellten Standardeinstellungen entnommen werden. Die Priorität der einzelnen Kommunikationsobjekte, sowie die Flags können nach Bedarf vom Benutzer angepasst werden. Die Flags weisen den Kommunikationsobjekten ihre jeweilige Aufgabe in der Programmierung zu, dabei steht K für Kommunikation, L für Lesen, S für Schreiben, Ü für Überschreiben und A für Aktualisieren.

# 4 Referenz ETS-Parameter

## **4.1 Allgemein**

Das nachfolgende Bild zeigt das Untermenü für die allgemeinen Einstellungen:

| verwenden, nach Reset abfragen 🔹 |
|----------------------------------|
| Tag / Nacht 🔹                    |
|                                  |
|                                  |
| nicht verwenden 🔹                |
|                                  |

Abbildung 3: Allgemeine Einstellungen

Die nachfolgende Tabelle zeigt die möglichen Einstellungen für dieses Menü:

| ETS-Text                    | Wertebereich                        | Kommentar                     |  |  |
|-----------------------------|-------------------------------------|-------------------------------|--|--|
|                             | [Defaultwert]                       |                               |  |  |
| Tag/Nacht Objekt            | <ul> <li>nicht verwenden</li> </ul> | Festlegung, ob ein Tag/Nacht  |  |  |
|                             | <ul> <li>verwenden</li> </ul>       | Objekt verwendet werden soll  |  |  |
|                             | • verwenden, bei Reset              | und ob dieses im Rest-Fall    |  |  |
|                             | abfragen                            | abgefragt werden soll         |  |  |
| Tag/Nacht Objekt: Wert = 0/ | <ul> <li>Tag/Nacht</li> </ul>       | Polarität des Tag/Nacht       |  |  |
| Wert = 1                    | <ul> <li>Nacht/Tag</li> </ul>       | Objektes                      |  |  |
| Zyklisches Senden "In       | • nicht senden                      | blendet Objekt zur zyklischen |  |  |
| Betrieb" Telegramm          | • 2min -24h                         | Überwachung des Betriebs ein  |  |  |

Tabelle 3: Einstellmöglichkeiten allgemeine Einstellungen

Die einzelnen Funktionen werden auf der nachfolgenden Seite näher erläutert:

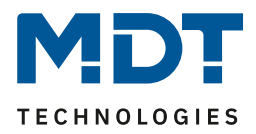

#### • Tag/Nacht Objekt

Durch das Tag/Nacht Objekt kann dem Helligkeitssensor/-regler vorgegeben werden, ob er sich im Tag- oder Nacht-Modus befindet.

Wird das Tag/Nacht Objekt aktiviert so stehen dem Anwender zusätzliche Einstellungen in den verschiedenen Menüs zur Verfügung um den Helligkeitssensor/-regler an den Tag- bzw. Nachtbetrieb anzupassen.

#### • Zyklisches Senden "In-Betrieb" Telegramm

Mit der Funktion "Zyklisches Senden "In-Betrieb" – Telegramm" kann ein Objekt eingeblendet werden, welches die Funktion des Helligkeitssensor/-reglers überwacht. Über einen Homeserver oder eine Visualisierung kann so ausgewertet werden, ob sich das Gerät noch am Bus befindet. In komplexen Anlagen kann die Fehlersuche so entscheiden vereinfacht und beschleunigt werden.

Die nachfolgende Tabelle zeigt die relevanten Kommunikationsobjekte:

| Nummer | Name                                                                                                    | Größe | Verwendung                  |
|--------|----------------------------------------------------------------------------------------------------|-------|-----------------------------|
| 0      | Tag/Nacht Umschaltung                                                                                                    | 1 Bit | Umschaltung Tag/Nacht Modus |
|        | and the second second sec |       |                             |

Tabelle 4: Kommunikationsobjekte Allgemein

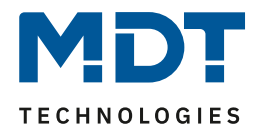

# 4.2 Helligkeit

Das nachfolgende Bild zeigt die verfügbaren Einstellungen für die Helligkeitsdetektion

|                                            | Helligkeit   |
|--------------------------------------------|--------------|
| Senden des Lichtwertes bei Änderung von    | 50 Lux       |
| Zyklisches Senden des Lichtwerts           | nicht senden |
| Wert für Schalten des Schwellwertschalters | 300 Lux      |
| Hysterese des Schwellwertschalters         | 30 Lux       |
| Objektwert bei Tag für EIN                 | EIN          |
| Objektwert bei Nacht für EIN               | EIN          |
| Objektwert für AUS                         | Aus          |
| bei Tag melden                             | EIN und AUS  |
| bei Nacht melden                           | EIN und AUS  |

Abbildung 4: Einstellungen Helligkeit

Die nachfolgende Tabelle zeigt die möglichen Einstellungen für diesen Parameter:

| ETS-Text                     | Wertebereich                     | Kommentar                     |
|------------------------------|----------------------------------|-------------------------------|
|                              | [Defaultwert]                    |                               |
| Senden des Lichtwertes bei   | <ul> <li>nicht senden</li> </ul> | Minimale Änderungsrate        |
| Änderung um                  | • 20 Lux – 1800 Lux              | damit der aktuelle            |
|                              | [50 Lux]                         | Helligkeitswert gesendet wird |
| Zyklisches Senden des        | <ul> <li>nicht senden</li> </ul> | Festlegung einer festen       |
| Lichtwertes                  | • 5s – 30min                     | Zeitspanne nach der der       |
|                              |                                  | aktuelle Helligkeitswert      |
|                              |                                  | gesendet wird                 |
| Wert für Schalten des        | 60Lux – 1000 Lux                 | Einstellung der Schwelle bei  |
| Schwellwertschalters         | [300 Lux]                        | der der Schwellwertschalter   |
|                              |                                  | umschaltet                    |
| Hysterese                    | 5 Lux– 200 Lux                   | Abstand zwischen Aus- und     |
|                              | [30 Lux]                         | Einschaltpunkt                |
| Objektwert bei Tag für EIN   | • EIN                            | Einstellung der Polarität     |
|                              | • AUS                            |                               |
| Objektwert bei Nacht für EIN | • EIN                            | Einstellung der Polarität     |
|                              | • AUS                            |                               |
| Objektwert für AUS           | • EIN                            | Einstellung der Polarität     |
|                              | • AUS                            |                               |

# Technisches Handbuch – Helligkeitssensor SCN-LSD01.01

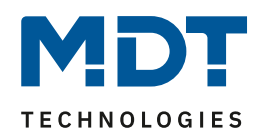

| bei Tag melden   | • weder Ein noch Aus | Sendefilter beim Tagbetrieb   |
|------------------|----------------------|-------------------------------|
|                  | • nur EIN            |                               |
|                  | • nur AUS            |                               |
|                  | EIN und AUS          |                               |
| bei Nacht melden | • weder Ein noch Aus | Sendefilter beim Nachtbetrieb |
|                  | • nur EIN            |                               |
|                  | nur AUS              |                               |
|                  | EIN und AUS          |                               |

Tabelle 5: Einstellungen Helligkeit

Im Menü Helligkeit können die Sendungsbedingungen für den gemessenen Helligkeitswert definiert werden. Der gemessene Helligkeitswert kann sowohl bei einer bestimmten Änderung als auch in bestimmten Abständen gesendet werden.

Zusätzlich kann ein Schwellwertschalter für eine bestimmte Helligkeit eingestellt werden. Dieser kann mit einer Hysterese, welche zu häufiges Umschalten vermeidet, eingestellt werden. Das

Zusammenspiel von Hysterese und Schwellwert soll die nachfolgende Grafik verdeutlichen:

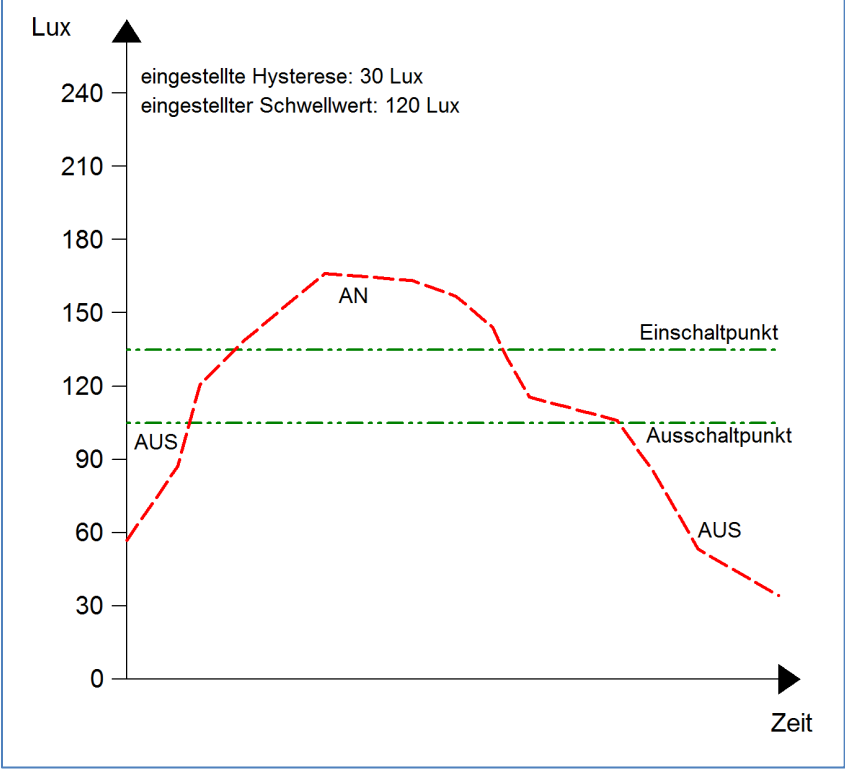

Abbildung 5: Hysterese Schwellwertschalter

Die Polarität und die Sendebedingungen können mit den weiteren Parameter beliebig festgelegt werden. Es kann sowohl die Polarität als auch ein Sendefilter eingestellt werden.

| Nummer | Name                              | Größe  | Verwendung                                                  |
|--------|-----------------------------------|--------|-------------------------------------------------------------|
| 1      | Schwellwertschalter<br>Helligkeit | 1 Bit  | sendet den eingestellten Wert bei Über-<br>/Unterschreitung |
| 2      | Helligkeitswert                   | 2 Byte | gemessener Helligkeitswert                                  |

Die nachfolgende Tabelle zeigt die relevanten Kommunikationsobjekte:

Tabelle 6: Kommunikationsobjekte Helligkeit

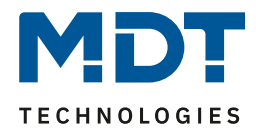

## 4.3 Kalibrierung Helligkeitswert

Das folgende Bild zeigt die Einstzellmöglichkeiten für die Kalibrierung des Helligkeitswertes:

|                                         | Kalibrierung Helligkeitswert |
|-----------------------------------------|------------------------------|
| Korrektur Luxwert [Lux]                 | 0                            |
| Reflektionsfaktor                       | 0,4 mittel                   |
| Luxwert für TeachIn [Lux]               | 450                          |
| TeachIn Wert beim Laden der Applikation | Werkseinstellung laden       |

Abbildung 6: Kalibrierung Helligkeitswert

Die nachfolgende Tabelle zeigt die möglichen Einstellungen für diesen Parameter:

| ETS-Text                    | Wertebereich                            | Kommentar                      |
|-----------------------------|-----------------------------------------|--------------------------------|
|                             | [Defaultwert]                           |                                |
| Korrektur Luxwert [Lux]     | -100 - 100                              | Anhebung/Absenkung um den      |
|                             | [0]                                     | eingestellten Wert             |
| Reflexionsfaktor            | • 1                                     | Reflexionsgrad der             |
|                             | • 0,7 sehr hoch                         | Umgebung;                      |
|                             | • 0,5 hoch                              | gibt an wie viel Prozent des   |
|                             | • 0,4 mittel                            | Lichts zurückreflektiert wird  |
|                             | • 0,3 niedrig                           | (1=100%, 0 = 0%)               |
|                             | • 0,25 niedrig                          |                                |
|                             | <ul> <li>0,2 sehr niedrig</li> </ul>    |                                |
| Luxwert für TeachIn [Lux]   | 200-100                                 | Abgleichwert für externes      |
|                             | [450]                                   | Einlesen                       |
| TeachIn Wert beim Laden der | <ul> <li>TeachIn Wert halten</li> </ul> | Festlegung ob der              |
| Applikation                 | Werkseinstellung laden                  | Helligkeitssensor/-regler nach |
|                             |                                         | dem Download die TeachIn       |
|                             |                                         | Werte halten soll oder die     |
|                             |                                         | Werkseinstellungen laden soll  |

Tabelle 7: Kalibrierung Helligkeitswert

Nachfolgend sind die einzelnen Parameter näher beschrieben:

#### Korrektur Luxwert

Die Korrektur des Luxwertes ist eine einfache Verschiebung des gemessenen Luxwertes. So wird bei einem eingestellten Wert von -50 der gemessene Wert um 50 herabgesetzt. Somit würde der Helligkeitssensor/-regler bei einem gemessenen Wert von 450 und einem Korrekturwert von -50 den Wert 400 ausgeben

#### • Reflexionsfaktor

Der Reflexionsfaktor gibt an wie viel Prozent des ausgestrahlten Lichts von der Umgebung wieder zurückgeworfen wird. Der Wert 1 bedeutet dabei das 100% des ausgesandten Lichtes zurückgeworfen wird.

Die nachfolgende Tabelle dient als Orientierung um den Reflexionsfaktor an Ihren Raum anzupassen:

| Metalle, Farbanstriche, Baustoffe     | Reflexionsgrad |
|---------------------------------------|----------------|
| Aluminium, hochglänzend               | 0,80-0,85      |
| Aluminium, mattiert                   | 0,50-0,70      |
| Stahl, poliert                        | 0,50-0,60      |
| Weiß                                  | 0,70-0,80      |
| Hellgelb                              | 0,60-0,70      |
| Hellgrün, hellrot, hellblau, hellgrau | 0,40-0,50      |
| beige, ocker, orange, mittelgrau      | 0,25-0,35      |
| Dunkelgrau, dunkelrot, dunkelblau     | 0,10-0,20      |
| Putz, weiß                            | 0,70-0,85      |
| Gips                                  | 0,70-0,80      |
| Beton                                 | 0,30-0,50      |
| Ziegel, rot                           | 0,10-0,20      |
| Glas, klar                            | 0,05-0,10      |

Tabelle 8: Standard Reflexionsfaktoren

Oft werden in der Lichtplanung folgende Standardwerte verwendet: Decke: 0,7 Wand: 0,5 Boden: 0,3

Das Einstellen über TeachIn ist insbesondere für die Konstant Licht Regelung von Bedeutung. Das Vorgehen ist im nachfolgenden Kapitel näher beschrieben.

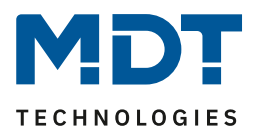

#### 4.3.1 Vorgehensweise bei Teach-In

Um die ganzen Vorteile der intelligenten Konstant Licht Regelung nutzen zu können sollte der Helligkeitssensor/-regler einmalig über das Teach-In Verfahren eingestellt werden. Dazu wird ein Luxmeter benötigt. Dabei sollte wie folgt vorgegangen werden:

- 1. Stellen Sie den Parameter "Luxwert für TeachIn" auf eine gut erreichbare Beleuchtungsstärke ein. Der Parameter bildet dabei den Sollwert für die Beleuchtungsstärke im Raum.
- 2. Stellen Sie den Parameter TeachIn Wert beim Laden der Applikation auf den gewünschten Wert.
- 3. Aktivieren Sie die Konstant Licht Regelung mit den gewünschten Einstellungen (siehe Kapitel 4.4)
- 4. Verbinden Sie die Ausgangsobjekte für die verschiedenen Lichtbänder mit den Objekten des dazugehörigen Dimmaktors
- 5. Verbinden Sie das Objekt "4-Status absoluter Dimmwert" mit dem Statusobjekt des verwendeten Dimmaktors für die Mittelgruppe
- 6. Legen Sie das Objekt "3-Abgleich starten" auf eine freie Gruppenadresse, falls der Abgleich über die ETS(Gruppenmonitor) aktiviert werden soll oder verbinden Sie das Objekt mit einem Taster.
- 7. Übertragen Sie die Applikation.
- 8. Verschatten Sie den Raum so das Fremdeinflüsse(z.B. durch Sonne oder Licht aus benachbarten Räumen) ausgeschlossen werden kann.
- 9. Aktivieren Sie das TeachIn Verfahren durch senden eines "O-Befehls" auf das Objekt 3 "Abgleich starten (grüne LED im Melder blinkt); ein nochmaliges Senden einer "O" führt wieder zur Deaktivierung des TeachIn Verfahrens
- 10. Verändern Sie die Beleuchtungsstärke solange durch senden von Dimmbefehlen (relativ oder absolut) bis das Luxmeter den eingestellten Wert (Luxwert für TeachIn) anzeigt.
- 11. Senden Sie nun einen 1-Befehl auf das Objekt 3 "Abgleich starten (rote und grüne Led blinken im Wechsel)
- 12. Der Helligkeitssensor/-regler regelt nun einmal das Licht herunter um intern seine Werte abzugleichen
- 13. Nach erfolgreicher Beendigung des TeachIn Prozesses blinkt die Grüne LED für 10sec im Takt 1:1

Die Leuchtcodes für die LEDs können aus der folgenden Tabelle entnommen werden:

| LED Verhalten                | Zustand                                        |
|------------------------------|------------------------------------------------|
| LED blinkt kurz an, lang aus | TeachIn ist aktiviert; Melder im TeachIn Modus |
| LED blinkt kurz an, lang aus | TeachIn Verfahren läuft                        |
| grüne LED blinkt für 10sec   | TeachIn wurde erfolgreich beendet              |
| im Rhythmus 1:1              |                                                |
| grüne LED blinkt schnell     | TeachIn Verfahren ist fehlgeschlagen           |

Tabelle 9: LED Verhalten Teach-In

Die nachfolgende Tabelle zeigt die relevanten Kommunikationsobjekte:

| Nummer | Name                      | Größe  | Verwendung                        |
|--------|---------------------------|--------|-----------------------------------|
| 3      | Abgleich starten          | 1 Bit  | Startet den Abgleich über TeachIn |
| 4      | Status absoluter Dimmwert | 1 Byte | gemessener Helligkeitswert        |

Tabelle 10: Kommunikationsobjekte Teach-In

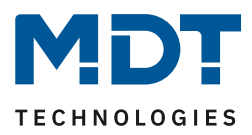

## 4.4 Konstant Licht

Über die neue proportionale Konstant Licht Regelung ist es möglich das Licht im Raum intelligent zu regeln, sodass äußere Einflüsse nahezu komplett ausgeregelt werden können. Über die Ansteuerung von bis zu 3 Lichtbändern, Wand, Mitte, Fenster, kann das Licht im Raum konstant gehalten werden trotz Einfluss von Sonnenlicht und anderen Lichtquellen. Durch die intelligente Regelung hilft die Konstant Licht Regelung dabei Energie zu sparen.

Das nachfolgende Bild verdeutlicht das Prinzip der Konstant Licht Regelung:

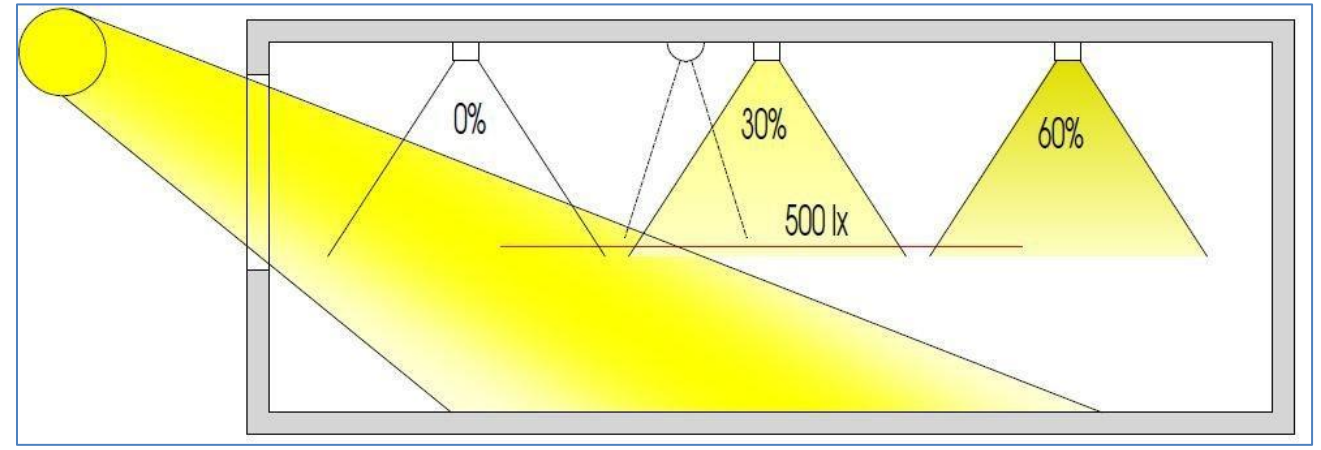

Abbildung 7: Übersicht proportionale Zonenregelung

#### 4.4.1 Allgemeine Einstellungen/Prinzip Regelung

Das nachfolgende Bild zeigt die möglichen Einstellungen für die allgemeinen Einstellungen der Konstant Licht Regelung:

|                                                     | Konstant Licht                   |
|-----------------------------------------------------|----------------------------------|
| Konstantlichtregler                                 | eingeschaltet                    |
| Sonnenlicht ausregeln                               | normal                           |
| Auswahl Lichtbänder                                 | Lichtband Mitte + Wand + Fenster |
| Einfluss der proportionalen Zonenregelung - Wand    | mittel (x 0,7)                   |
| Einfluss der proportionalen Zonenregelung - Fenster | mittel (x 1,6)                   |

Abbildung 8: Allgemeine Einstellung Konstant Licht Regelung

| ETS-Text                    | Wertebereich                                  | Kommentar                     |
|-----------------------------|-----------------------------------------------|-------------------------------|
|                             | [Defaultwert]                                 |                               |
| Konstantlichtregler         | <ul> <li>ausgeschaltet</li> </ul>             | Aktivierung/Deaktivierung der |
|                             | <ul> <li>eingeschaltet</li> </ul>             | Konstant Licht Regelung       |
| Sonnenlicht ausregeln       | normal                                        | definiert den Einfluss der    |
|                             | • wenig                                       | Sonneneinstrahlung auf die    |
|                             | <ul> <li>sehr wenig</li> </ul>                | Konstantlichtregelung         |
| Auswahl Lichtbänder         | <ul> <li>1 Lichtband</li> </ul>               | Auswahl der anzusteuernden    |
|                             | <ul> <li>Lichtband Mitte + Wand</li> </ul>    | Lichtbänder durch die         |
|                             | <ul> <li>Lichtband Mitte + Fenster</li> </ul> | Konstant Licht Regelung       |
|                             | <ul> <li>Lichtband Mitte + Wand +</li> </ul>  |                               |
|                             | Fenster                                       |                               |
| Einfluss der proportionalen | <ul> <li>kein Einfluss (x 1)</li> </ul>       | definiert den Einfluss der    |
| Zonenregelung – Wand        | <ul> <li>sehr gering (x 1,2)</li> </ul>       | Lichtgruppe Wand auf die      |
|                             | <ul> <li>gering (x 1,4)</li> </ul>            | Konstant Licht Regelung       |
|                             | • mittel (x 1,6)                              |                               |
|                             | <ul> <li>stark (x 1,8)</li> </ul>             |                               |
|                             | <ul> <li>sehr stark (x 2)</li> </ul>          |                               |
| Einfluss der proportionalen | <ul> <li>kein Einfluss (x 1)</li> </ul>       | definiert den Einfluss der    |
| Zonenregelung – Fenster     | <ul> <li>sehr gering (x 0,9)</li> </ul>       | Lichtgruppe Wand auf die      |
|                             | <ul> <li>gering (x 0,8)</li> </ul>            | Konstant Licht Regelung       |
|                             | • mittel (x 0,7)                              |                               |
|                             | <ul> <li>stark (x 0,6)</li> </ul>             |                               |
|                             | <ul> <li>sehr stark (x 0 5)</li> </ul>        |                               |

Die nachfolgende Tabelle zeigt die möglichen Einstellungen um die Konstant Licht Regelung zu parametrieren:

 Tabelle 11: Allgemeine Einstellungen Konstant Licht Regelung

Der Parameter "Einfluss der proportionalen Zonenregelung" gibt an wie stark der Einfluss der Lichtgruppe auf die Regelung sein soll. Die Einstellung "kein Einfluss"(x 1) schaltet dabei die Proportionalität der Regelung aus und alle Lichtgruppen leuchten stets mit dem gleichen Wert. Die Einstellung "sehr stark" (0,5 bei Fenster und 2 bei Wand) bedeutet das der Unterschied zwischen den absoluten Dimmwerten an Wand und Fenster sehr groß ist.

Soll ein Raum mittels der Konstant Licht Regelung geregelt werden, so empfiehlt es sich das TeachIn Verfahren anzuwenden, da nur so gute Ergebnisse erzielt werden können.

Die Einflüsse der Lichtgruppen Wand und Fenster müssen an die spezifischen Bedingungen angepasst werden. Vereinfacht lässt sich sagen je größer der Raum ist, je stärker muss der Regelfaktor sein, d.h. je stärker muss der Einfluss von 1 abweichen. Allerdings sollten die Parameter immer vor Ort kontrolliert werden und ggf. korrigiert werden.

Über den Parameter "Sonneneinstrahlung ausregeln" ist eine Justierung der Regelung möglich. Regelt der Helligkeitssensor/-regler das Licht im Raum bei Sonneneinstrahlung zu stark runter, so sollte der Wert für diesen Parameter auf wenig oder sehr wenig eingestellt werden. Alternativ kann auch der Helligkeitssensor/-regler weiter in die Raummitte versetzt werden.

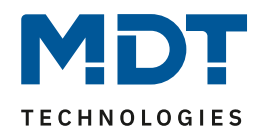

Das nachfolgende Diagramm verdeutlicht das Dimmverhalten für die 3 Lichtgruppen bei unterschiedlich starker Sonneneinstrahlung. Der TeachIn Wert wurde in diesem Beispiel bei einem absoluten Dimmwert von 80% erreicht, die Einflüsse wurden beide auf mittel eingestellt.

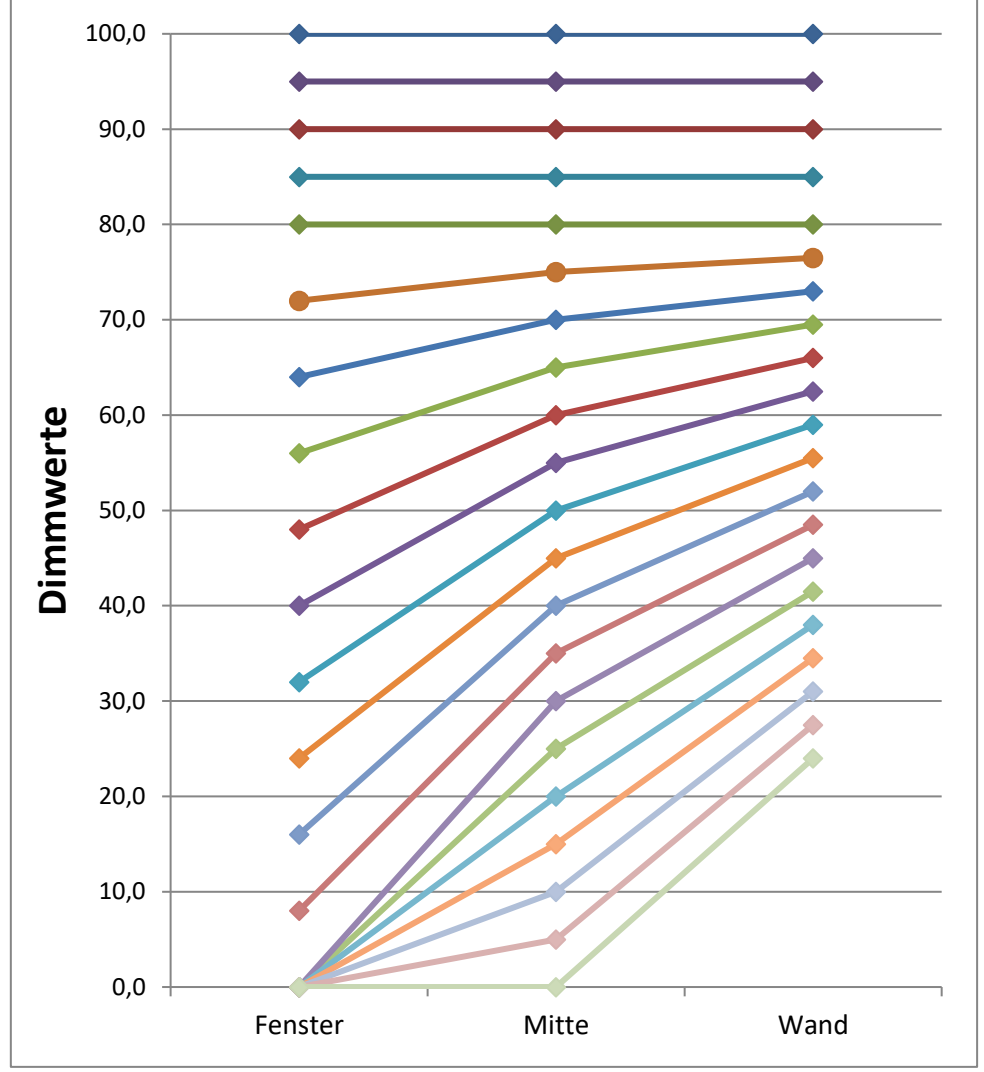

Abbildung 9: Verhalten proportionale Zonenregelung

Ersichtlich wird das bei starker Sonneneinstrahlung die Fensterseite bereits ausgeschaltet ist während die Wandseite noch auf einem absoluten Dimmwert von über 20% steht. Wenn die Sonneneinstrahlung komplett fehlt schalten alle Lichtgruppen auf den Wert der nötig ist um den eingestellten Wert für die Konstant Licht Regelung zu erreichen.

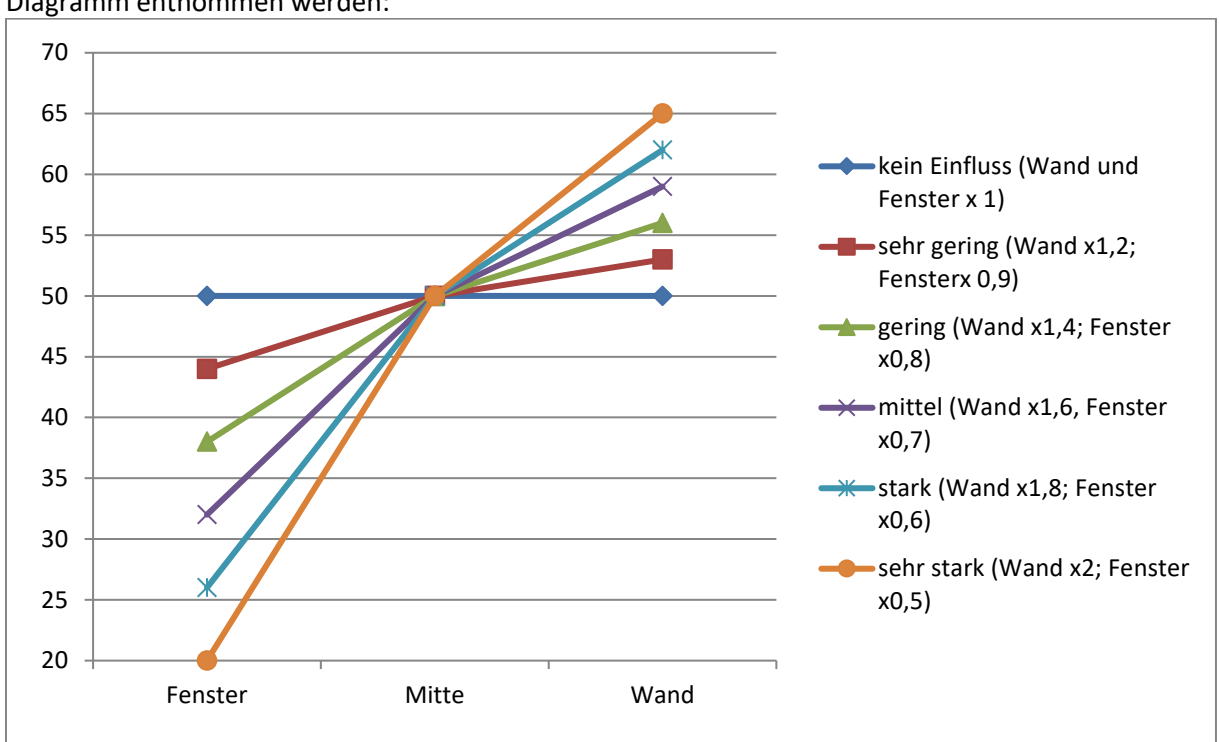

Wie sich die verschiedenen Regelfaktoren auf die Regelung auswirken kann aus dem folgenden Diagramm entnommen werden:

Abbildung 10: Einfluss Regelfaktoren

### 4.4.2 Einstellmöglichkeiten

Das nachfolgende Bild zeigt die möglichen spezifischen Einstellungen für die Konstant Licht Regelung:

| Konstantlichtregler                                    | eingeschaltet 🔹                     |
|--------------------------------------------------------|-------------------------------------|
| Sonnenlicht ausregeln                                  | wenig                               |
| Auswahl Lichtbänder                                    | Lichtband Mitte + Wand + Fenster    |
| Einfluss der proportionalen Zonenregelung -<br>Wand    | mittel (x 0,7) 🔹                    |
| Einfluss der proportionalen Zonenregelung -<br>Fenster | mittel (x 1,6)                      |
| Zeit nach Einschalten bis Beginn der Regelung          | 5 s 🔹                               |
| Dimmer Einschaltwert über                              | Einschaltwert berechnen             |
| Helligkeitswert (Lux) beim Einschalten                 | Parameter verwenden                 |
| Tag/Nacht Umschaltung verwenden                        | für nächsten Einschaltwert/Sollwert |
| Voreingestellter Sollwert bei Tag                      | 450 lx •                            |
| Voreingestellter Sollwert bei Nacht                    | 100 lx 🔹                            |
| Dimmwert zyklisch senden                               | 15 s 🔹                              |
| Dimmwert senden bei Änderung von                       | 1% •                                |
| Verhalten der KLR beim relativen Dimmen                | neuen Dimmwert übernehmen 💌         |
| Zeit für relatives Dimmen                              | 20 s 🔹                              |
| Standby / Orientierungslicht                           | nicht verwenden 🔹                   |
| Sperrobjekt aktiv                                      | Nein                                |

Abbildung 11: Einstellmöglichkeiten Konstant Licht

|                                              | 0                                                                                                    |                                                                                         |  |  |  |  |  |
|----------------------------------------------|----------------------------------------------------------------------------------------------------|-----------------------------------------------------------------------------------------|--|--|--|--|--|
| ETS-Text                                     | Wertebereich                                                                                                    | Kommentar                                                                               |  |  |  |  |  |
|                                              | [Defaultwert]                                                                                                    |                                                                                         |  |  |  |  |  |
| Einstellungen Schaltverhalten/Regelverhalten |                                                                                                    |                                                                                         |  |  |  |  |  |
| Zeit nach Einschalten bis                    | 1s – 5min                                                                                                    | Festlegung der Verzögerung                                                              |  |  |  |  |  |
| Beginn der Regelung                          | [5s]                                                                                                    | zwischen Aktivierung und                                                                |  |  |  |  |  |
|                                              |                                                                                                    | Beginn der Regelung                                                                     |  |  |  |  |  |
| Dimmer Einschaltwert über                    | <ul> <li>Parameter (eingestellter<br/>Wert)</li> <li>TeachIn (eingelernter<br/>Wert)</li> <li>Einschaltwert berechnen</li> </ul> | Festlegung mit welchem Wert<br>die Konstant Licht Regelung<br>eingeschaltet werden soll |  |  |  |  |  |
| Helligkeitswert (Lux) beim                   | Letzten Sollwert                                                                                                    | Einstellung ob der letzte                                                               |  |  |  |  |  |
| Einschalten                                  | verwenden                                                                                                    | Sollwert vom relativen                                                                  |  |  |  |  |  |
|                                              | Parameter verwenden                                                                                                    | Dimmen oder den Szenen                                                                  |  |  |  |  |  |
|                                              |                                                                                                    | der Sollwert aus den                                                                    |  |  |  |  |  |
|                                              |                                                                                                    | Parameter geladen werden                                                                |  |  |  |  |  |
|                                              |                                                                                                    | soll                                                                                    |  |  |  |  |  |
| Tag/Nacht Umschaltung                        | nicht verwenden                                                                                                    | Aktiviert die Verwendung der                                                            |  |  |  |  |  |
| verwenden                                    | • für nächsten                                                                                                    | Tag/Nacht Umschaltung.                                                                  |  |  |  |  |  |
|                                              | Einschaltwert/Sollwert                                                                                                    | Bei aktivierter Tag/Nacht                                                               |  |  |  |  |  |
|                                              | • für aktuellen und nächsten                                                                                                    | Umschaltung werden 2                                                                    |  |  |  |  |  |
|                                              | Einschaltwert/Sollwert                                                                                                    | Sollwerte (für Tag und Nacht)                                                           |  |  |  |  |  |
|                                              |                                                                                                    | eingeblendet, ansonsten                                                                 |  |  |  |  |  |
|                                              |                                                                                                    | existiert nur ein Sollwert                                                              |  |  |  |  |  |
| Voreingestellter                             | 100 – 750 Lux                                                                                                    | Sollwert für Tagbetrieb                                                                 |  |  |  |  |  |
| Sollwert bei Tag                             | [450 Lux]                                                                                                    |                                                                                         |  |  |  |  |  |
| Voreingestellter                             | 100 – 750 Lux                                                                                                    | Sollwert für Nachtbetrieb                                                               |  |  |  |  |  |
| Sollwert bei Nacht                           | [100 Lux]                                                                                                    |                                                                                         |  |  |  |  |  |
| Einstellungen für Dimmverhalte               | en                                                                                                    |                                                                                         |  |  |  |  |  |
| Dimmwert zyklisch senden                     | <ul> <li>nicht senden</li> </ul>                                                                                                 | legt das zyklische Senden des                                                           |  |  |  |  |  |
|                                              | • 12 s -10 min                                                                                                    | Dimmwertes fest                                                                         |  |  |  |  |  |
| Senden Dimmwert bei                          | 0-20%                                                                                                    | Festlegung der minimalen                                                                |  |  |  |  |  |
| Änderung von                                 | [2%]                                                                                                    | Änderung für das Senden des<br>Dimmwertes                                               |  |  |  |  |  |
| Verhalten der KLR beim                       | neuen Dimmwert                                                                                                    | Einstellung ob Regelung beim                                                            |  |  |  |  |  |
| relativen Dimmen                             | übernehmen                                                                                                    | relativen Dimmen aktiv bleibt                                                           |  |  |  |  |  |
|                                              | Regelung abschalten                                                                                                    |                                                                                         |  |  |  |  |  |
| Zeit für relatives Dimmen                    | 5 — 60s                                                                                                    | gibt die Zeit für das Dimmen                                                            |  |  |  |  |  |
|                                              | [20 s]                                                                                                    | von 0 auf 100% an                                                                       |  |  |  |  |  |

Die nachfolgende Tabelle zeigt die Einstellmöglichkeiten:

Tabelle 12: Einstellmöglichkeiten Konstant Licht Regelung-1

# Technisches Handbuch – Helligkeitssensor SCN-LSD01.01

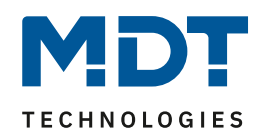

| FTS-Text                                       | Wertebereich                                                                                                    | Kommentar                                                                   |
|------------------------------------------------|----------------------------------------------------------------------------------------------------|-----------------------------------------------------------------------------|
|                                                | [Defaultwert]                                                                                                    |                                                                             |
| Einstellungen Standby/Orientie                 | erungslicht                                                                                                    | •                                                                           |
| Standby/Orientierungslicht                     | <ul><li>nicht verwenden</li><li>verwenden</li></ul>                                                                            | Einstellung, ob das Licht nach<br>dem Abschalten noch<br>nachlaufen soll    |
| Standby Sollwert                               | 100 – 750 Lux<br><b>[100 Lux]</b>                                                                                              | Wert für den Standby-Modus                                                  |
| Standby Zeit                                   | <ul> <li>keine Verzögerung</li> <li>1s – 60min</li> <li>[15s]</li> </ul>                                                       | Länge des Standby-Modus                                                     |
| Einstellungen Sperrobjekt                      |                                                                                                    |                                                                             |
| Sperrobjekt aktiv                              | <ul> <li>Ja</li> <li>Nein</li> </ul>                                                                                           | aktiviert ein Sperrobjekt für<br>die Zwangsführung                          |
| Bei Sperrobjekt<br>Wert = 1                    | <ul> <li>aus</li> <li>ein (100%)</li> <li>keine Änderung (Wert halten)</li> <li>Wert einstellbar</li> </ul>                    | Einstellungen was bei<br>Aktivierung des Sperrobjektes<br>geschehene soll   |
| Wert setzen<br>(nur bei "Wert<br>einstellbar") | 0-100%<br><b>[0%]</b>                                                                                                    | definiert Wert für<br>eingeschaltetes Sperrobjekt                           |
| Bei Sperrobjekt<br>Wert = 0                    | <ul> <li>aus</li> <li>ein (100%)</li> <li>keine Änderung (Wert halten)</li> <li>vorherigen Zustand wiederherstellen</li> </ul> | Einstellungen was bei<br>Deaktivierung des<br>Sperrobjektes geschehene soll |

Tabelle 13: Einstellmöglichkeiten Konstant Licht Regelung-2

Die einzelnen Parameter sind nachfolgend näher beschrieben:

#### • Einstellungen Schaltverhalten/Regelverhalten

Hier werden die allgemeinen Einstellungen für die Konstant Licht Regelung vorgenommen. Durch den Parameter "Dimmer Einschaltwert über" kann dem Helligkeitssensor/-regler vorgegeben werden mit welchem Wert die Regelung initialisiert werden soll. Es ist sowohl möglich einen festen Wert zu definieren, als auch den beim TeachIn Verfahren abgeglichenen Wert zu nehmen oder aber den Einschaltwert direkt intern berechnen zu lassen. Auch die Zeit bis die Regelung nach dem Einschalten beginnt kann festgelegt werden. Der Parameter "Verhalten beim Einschalten" definiert ob die Regelung immer mit dem parametrisierten Wert arbeiten soll oder aber den letzten Sollwert, welcher z.B. über das absolute/relative Dimmen oder die Szenenfunktion eingelesen wurde, laden soll. Die Regelung kann hier außerdem auf verschiedene Werte für Tag und Nacht konfiguriert werden, was durch den Parameter "Tag/Nacht Umschaltung verwenden" festgelegt wird.

23

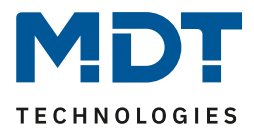

#### • Einstellungen für Dimmverhalten

Der Dimmwert kann sowohl zyklisch als auch bei einer bestimmten prozentualen Änderung weitergegeben werden.

Der Parameter "Verhalten beim relativen Dimmen" definiert außerdem ob die Regelung beim manuellen relativen Dimmen abgeschaltet werden soll oder aber mit dem neuen Wert weiter arbeiten soll.

#### • Einstellungen Standby/Orientierungslicht

Das Standby/Orientierungslicht definiert ein Abdunkeln nach dem Abschalten der Konstant Licht Regelung. Das heißt wenn dieser Parameter aktiviert wurde schaltet der Melder das Licht nicht sofort aus, sondern auf den eingestellten Wert für die angegebene Dauer.

#### • Einstellungen Sperrobjekt

Damit wird ein Sperrobjekt eingeblendet, welches bei Aktivierung die Konstantlichtregelung sperrt und eine bestimmet Zwangsstellung hervorruft.

Folgende Einstellungen sind verfügbar:

- $\circ~$  Aus: Der Ausgang wird ausgeschaltet(0%).
- An: Der Ausgang wir eingeschaltet(100%):
- o keine Änderung: Der aktuelle absolute Wert wird gehalten.
- Wert einstellbar(nur bei Sperren): Der eingestellte absolute Wert wird aufgerufen.
- vorherigen Zustand wiederherstellen(nur bei Entsperren): Der absolute Wert den die Konstantlichtregelung vor dem Sperren hatte wird wieder aufgerufen.

Bei den Einstellungen An/Aus für das Entsperren wird die Regelung nach dem Entsperrvorgang nicht wieder eingeschaltet. Bei den Einstellungen "keine Änderung" und "vorherigen Zustands wiederherstellen" wird die Regelung nach dem Entsperren wieder eingeschaltet.

| KOMMUNIKa | communicationsobjecte:         |        |                                                               |  |
|-----------|--------------------------------|--------|---------------------------------------------------------------|--|
| Nummer    | Name                           | Größe  | Verwendung                                                    |  |
| 5         | Schalten Ein/Aus               | 1 Bit  | externes Objekt um Regelung zu aktivieren                     |  |
| 6         | Zentral schalten Ein/Aus       | 1 Bit  | schaltet alle Lichtgruppen ein/aus                            |  |
| 7         | Dimme relativ einstellen       | 4 Bit  | manuelles verstellen der aktuellen Helligkeit                 |  |
| 8         | Dimmen absolut einstellen      | 1 Byte | Verstellen der aktuellen Helligkeit auf neuen<br>absolut Wert |  |
| 10        | Sperrobjekt                    | 1 Bit  | Sperren der Regelung                                          |  |
| 12        | Dimmen absolut Ausgang         | 1 Byte | Ausgang für mittlere Gruppe                                   |  |
| 13        | Dimmen absolut Wandseite       | 1 Byte | Ausgang für Wandgruppe                                        |  |
| 14        | Dimmen absolut<br>Fensterseite | 1 Byte | Ausgang für Fenstergruppe                                     |  |

Die nachfolgende Tabelle zeigt die für die Konstant Licht Regelung relevanten Kommunikationsobjekte:

 Tabelle 14: Kommunikationsobjekte Konstant Licht Regelung

24

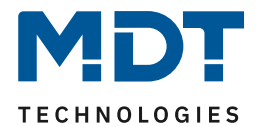

#### 4.4.3 Szenen

• verwenden Szenen 500 lx • Szene 1 500 lx • Szene 2 500 lx ▼ Szene 3 500 lx • Szene 4 • 500 lx Szene 5 • 500 lx Szene 6 • Szene 7 550 lx Szene 8 600 lx ▼

Das nachfolgende Bild zeigt die möglichen Einstellungen für die Szenenfunktion der Konstant Licht Regelung:

Abbildung 12: Szenenfunktion Konstant Licht

Über die Szenenfunktion kann der Regelung ein neuer Sollwert vorgegeben werden. Dies geschieht durch Senden des Szenenwertes an das dazugehörige Kommunikationsobjekt. Die Regelung übernimmt dann den für die Szene hinterlegten Wert aus den Parametern.

Die nachfolgende Tabelle zeigt das Kommunikationsobjekt für die Szenenfunktion der Konstant Licht Regelung:

| Nummer | Name  | Größe | Verwendung                    |
|--------|-------|-------|-------------------------------|
| 11     | Szene | 1 Bit | Einlesen der gesendeten Szene |
|        |       |       |                               |

Tabelle 15: Kommunikationsobjekt Szenenfunktion Konstant Licht

#### 4.4.4 Vorgehen bei Inbetriebnahme

Um die Konstant Licht Regelung in Betrieb zu nehmen sollte wie folgt vorgegangen werden:

- 1. Helligkeitssensor/-regler wie gewünscht parametrieren inklusive TeachIn (im Menü Kalibrierung Helligkeitswert), Konstant Licht und Allgemein
- 2. Verbinden aller für die Konstant Licht Regelung verantwortlichen Objekte
- 3. TeachIn Verfahren wie unter 4.4.1 beschrieben durchführen
- 4. Anschließend ist die Konstant Licht Regelung komplett eingestellt

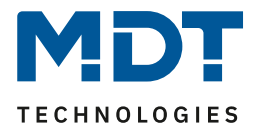

# **5** Index

## 5.1 Abbildungsverzeichnis

| Abbildung 1: Anschluss-Schema                               | 3  |
|-------------------------------------------------------------|----|
| Abbildung 2: Hardwaremodul                                  | 4  |
| Abbildung 3: Allgemeine Einstellungen                       | 10 |
| Abbildung 4: Einstellungen Helligkeit                       | 12 |
| Abbildung 5: Hysterese Schwellwertschalter                  | 13 |
| Abbildung 6: Kalibrierung Helligkeitswert                   | 14 |
| Abbildung 7: Übersicht proportionale Zonenregelung          | 17 |
| Abbildung 8: Allgemeine Einstellung Konstant Licht Regelung | 17 |
| Abbildung 9: Verhalten proportionale Zonenregelung          | 19 |
| Abbildung 10: Einfluss Regelfaktoren                        | 20 |
| Abbildung 11: Einstellmöglichkeiten Konstant Licht          | 21 |
| Abbildung 12: Szenenfunktion Konstant Licht                 | 25 |
|                                                             |    |

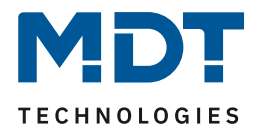

#### **5.2 Tabellenverzeichnis**

| Tabelle 1: Übersicht Funktionen                                | 6  |
|----------------------------------------------------------------|----|
| Tabelle 2: Standard Einstellungen Kommunikationsobjekte        | 9  |
| Tabelle 3: Einstellmöglichkeiten allgemeine Einstellungen      | 10 |
| Tabelle 4: Kommunikationsobjekte Allgemein                     | 11 |
| Tabelle 5: Einstellungen Helligkeit                            | 13 |
| Tabelle 6: Kommunikationsobjekte Helligkeit                    | 13 |
| Tabelle 7: Kalibrierung Helligkeitswert                        | 14 |
| Tabelle 8: Standard Reflexionsfaktoren                         | 15 |
| Tabelle 9: LED Verhalten Teach-In                              | 16 |
| Tabelle 10: Kommunikationsobjekte Teach-In                     | 16 |
| Tabelle 11: Allgemeine Einstellungen Konstant Licht Regelung   | 18 |
| Tabelle 12: Einstellmöglichkeiten Konstant Licht Regelung-1    | 22 |
| Tabelle 13: Einstellmöglichkeiten Konstant Licht Regelung-2    | 23 |
| Tabelle 14: Kommunikationsobjekte Konstant Licht Regelung      | 24 |
| Tabelle 15: Kommunikationsobjekt Szenenfunktion Konstant Licht | 25 |

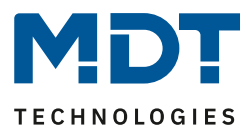

# 6 Anhang

## 6.1 Gesetzliche Bestimmungen

Die oben beschriebenen Geräte dürfen nicht in Verbindung mit Geräten benutzt werden, welche direkt oder indirekt menschlichen-, gesundheits- oder lebenssichernden Zwecken dienen. Ferner dürfen die beschriebenen Geräte nicht benutzt werden, wenn durch ihre Verwendung Gefahren für Menschen, Tiere oder Sachwerte entstehen können.

Lassen Sie das Verpackungsmaterial nicht achtlos liegen, Plastikfolien/-tüten etc. können für Kinder zu einem gefährlichen Spielzeug werden.

## **6.2 Entsorgungsroutine**

Werfen Sie die Altgeräte nicht in den Hausmüll. Das Gerät enthält elektrische Bauteile, welche als Elektronikschrott entsorgt werden müssen. Das Gehäuse besteht aus wiederverwertbarem Kunststoff.

#### 6.3 Montage

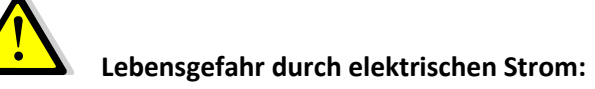

Alle Tätigkeiten am Gerät dürfen nur durch Elektrofachkräfte erfolgen. Die länderspezifischen Vorschriften, sowie die gültigen EIB-Richtlinien sind zu beachten.

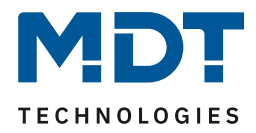

## 6.4 Datenblatt